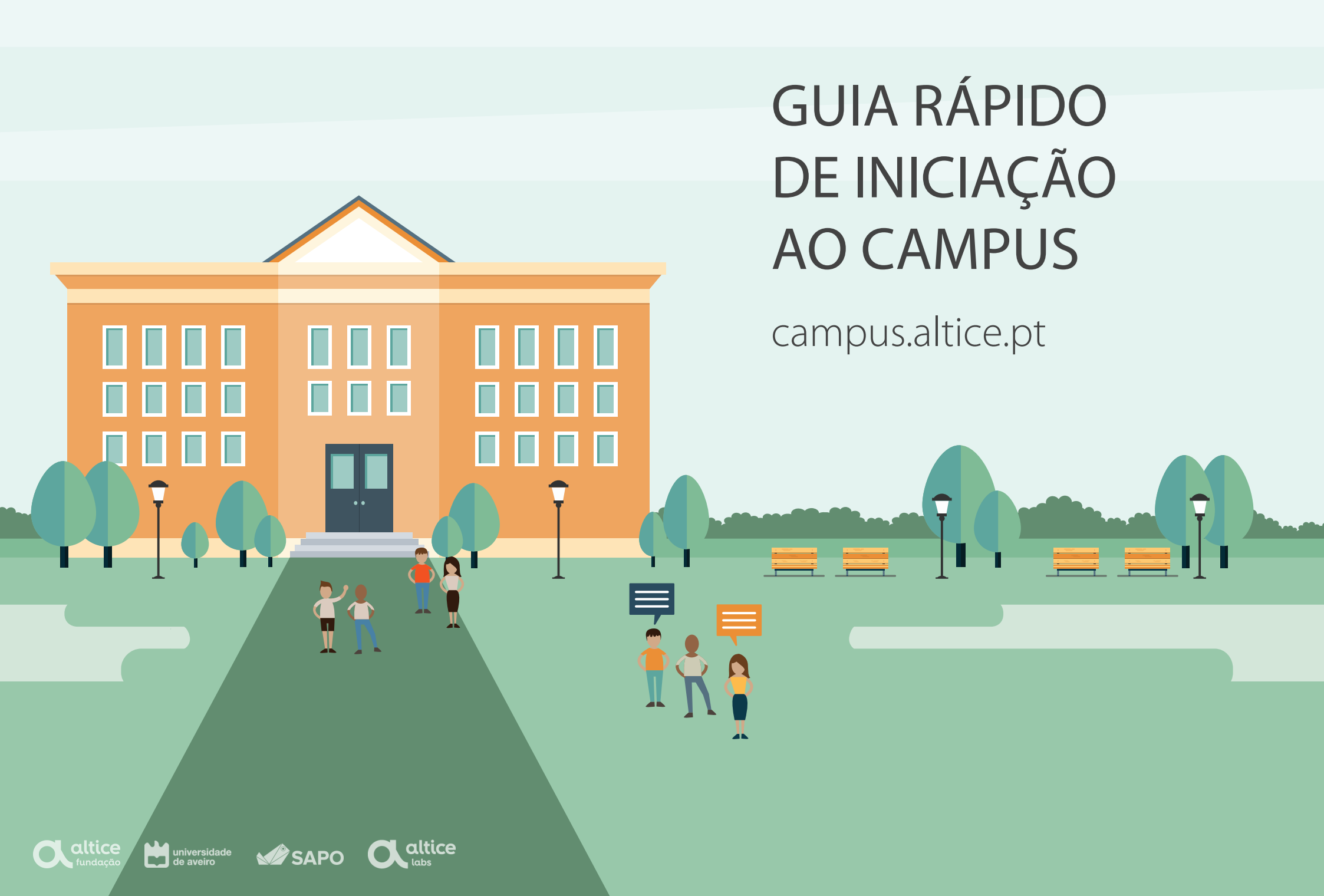

### **1.** O QUE É O CAMPUS?

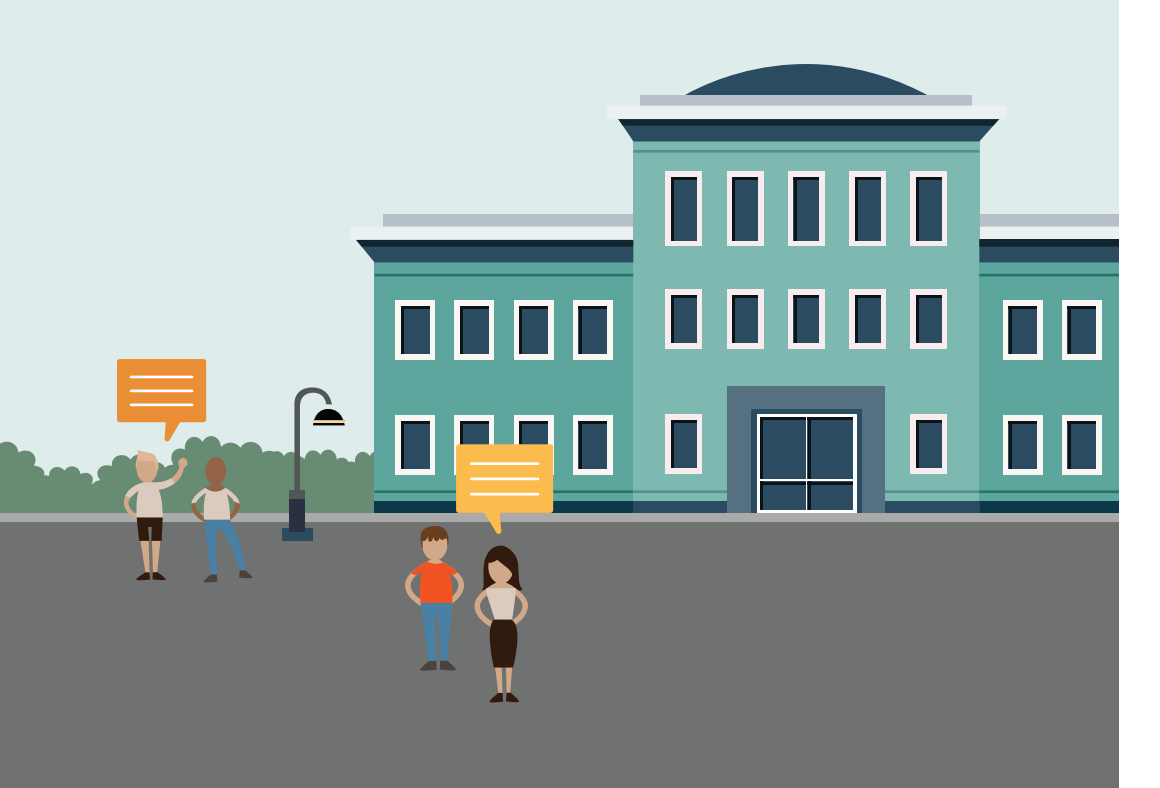

O **Campus** é uma plataforma online, que permite a comunicação e a colaboração entre membros de uma Instituição ou Projeto, através da criação de espaços de partilha denominados comunidades. Encontra-se disponível em **campus.altice.pt**.

Este manual destina-se a utilizadores que pretendem **registar-se no Campus** e **aceder a comunidades** criadas por Instituições ou outros utilizadores. Recomendamos que sigas este guia completando os passos sugeridos.

Para criar uma nova comunidade sugerimos a consulta do **Guia rápido de** criação e gestão de uma comunidade no Campus disponível em static.campus.altice.pt/assets/docs/campus/guiaadministrador.pdf

## **2.** ACESSO E REGISTO NA PLATAFORMA

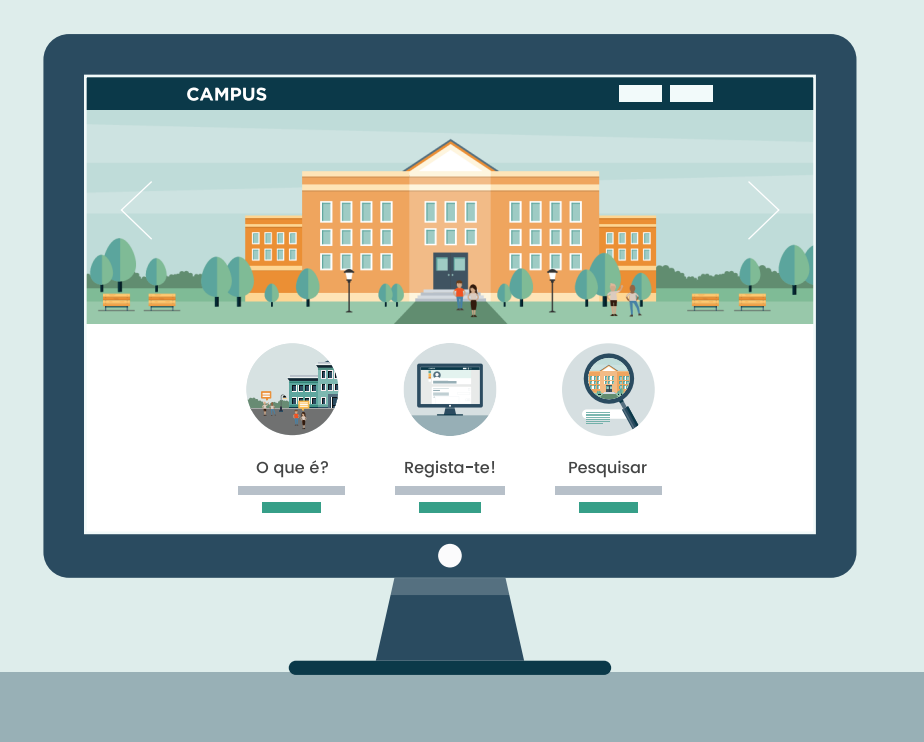

# Aceder à página *campus.altice.pt*

### Clicar em **Registar** na barra de topo

O registo na plataforma pode ser feito através do e-mail e palavra-passe ou utilizando a conta de outro serviço.

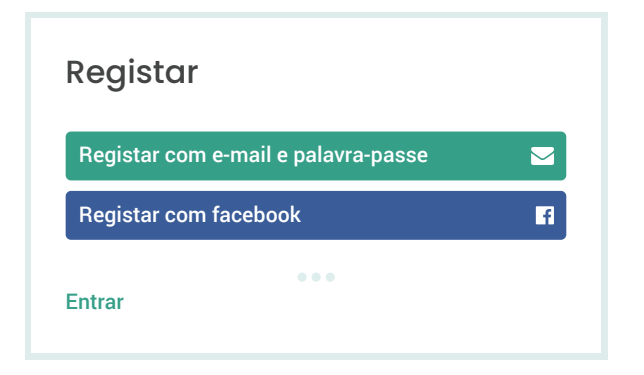

### CAMPUS

#### **Criar conta**

Olá Novo Utilizador (utilizador@exemplo.pt)

Completa os dados abaixo para terminares o registo no Campus!

Nome

Novo Utilizador

Endereço de página de perfil https://campus.altice.pt/utilizador

utilizador

#### Data de nascimento

Dia

Ano

Tornar a data de nascimento visível para os membros das tuas comunidades

Mês

Li e concordo com os **termos de utilização** da rede Campus

#### Criar conta

Cancelar

### **Estamos quase a terminar!**

Completa o formulário para terminar o registo da tua conta de utilizador do Campus.

### O Nome é o teu nome.

Deve ter no mínimo duas palavras e deve ser um nome real.

### O Endereço de página de perfil é aquele que constará no endereço (URL) do teu perfil: *campus.altice.pt/nomedeutilizador*

Não pode conter espaços, acentos, números ou mais do que 19 caracteres. É definitivo e não pode ser alterado.

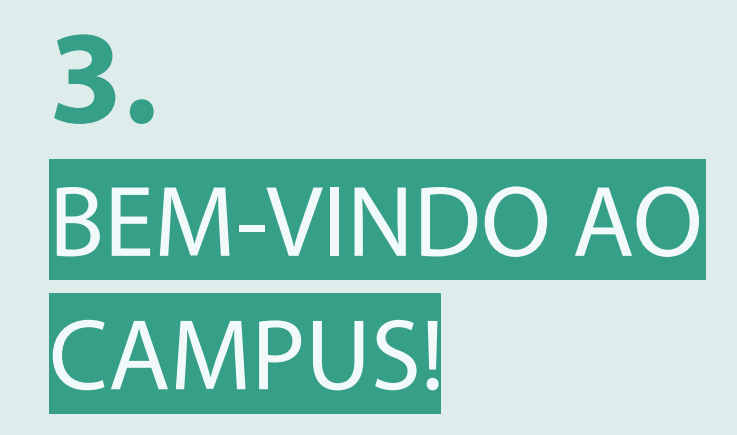

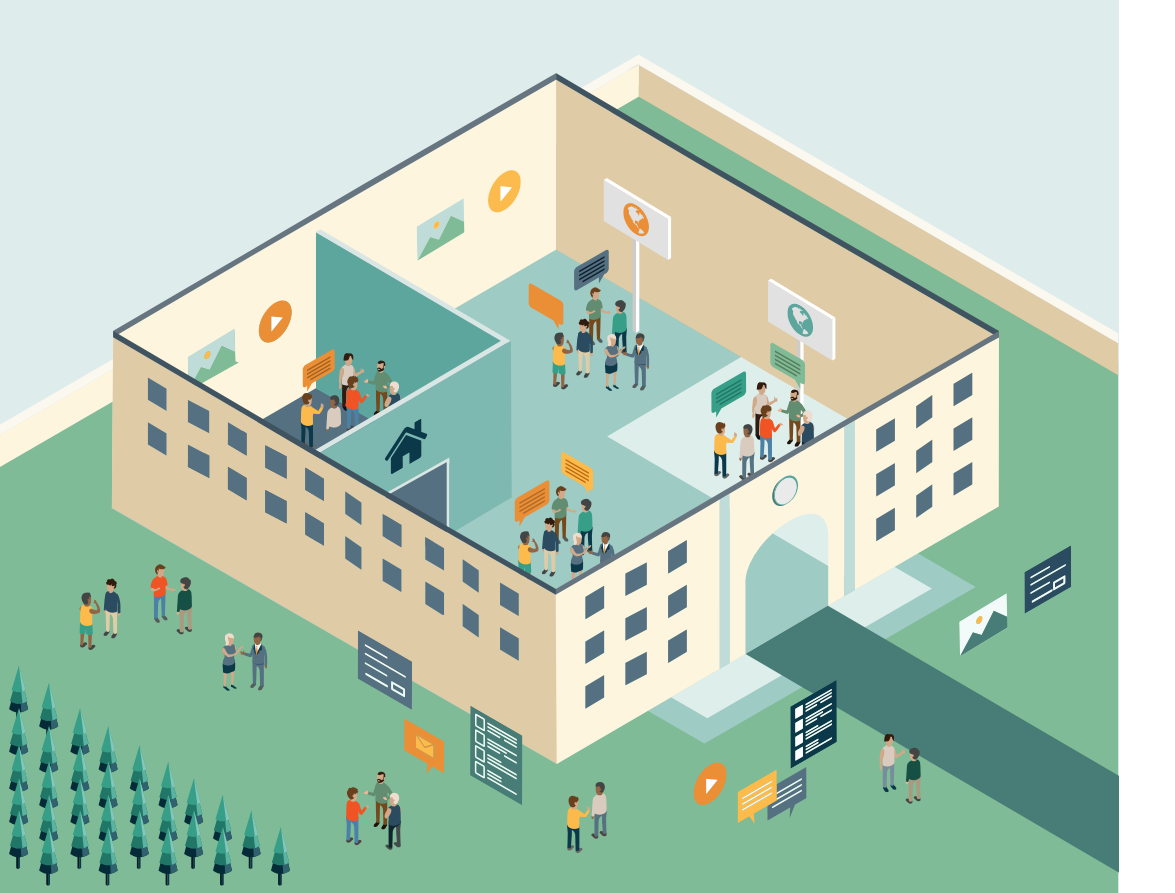

### Concluíste com sucesso o registo na rede Campus!

Segue os passos da **Visita** para obteres uma rápida introdução à plataforma.

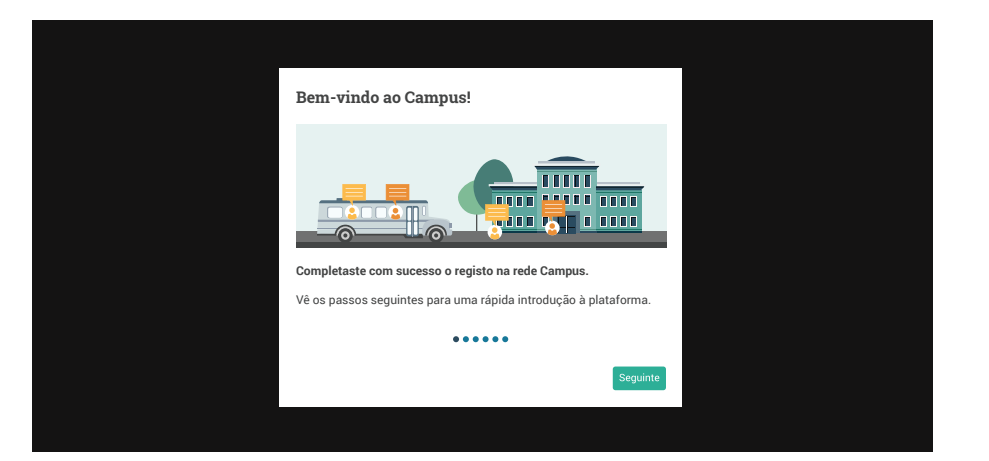

Podes rever esta visita clicando em *Ajuda* no menu da barra de topo.

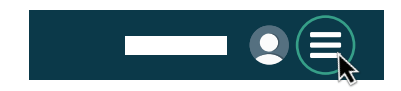

## **4.** ADERIR A COMUNIDADES

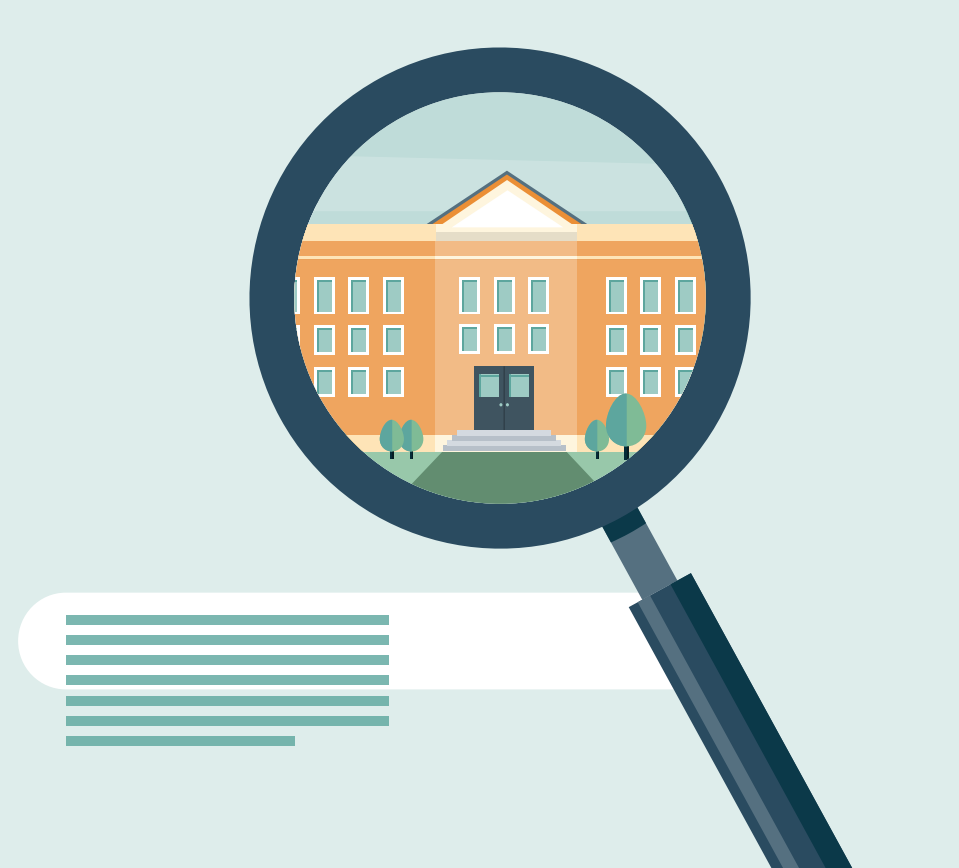

O **Campus** está organizado em **Comunidades**: são grandes espaços de partilha, muitas vezes ligados a instituições, a que os utilizadores podem aderir e onde podem publicar conteúdos.

Agora que já conheces os passos essenciais para começares a explorar a rede Campus, adere a comunidades que te interessem, ou cria a tua própria comunidade, para poderes partilhar conteúdos e interagir com outros membros!

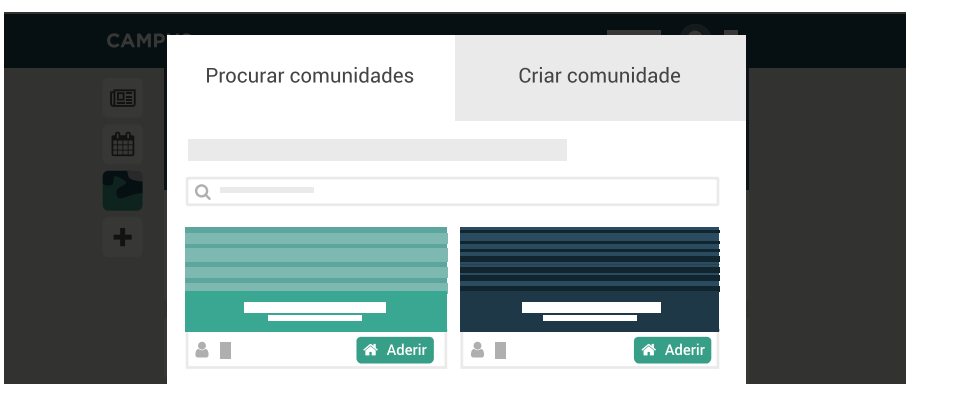

## **5.** ÁREA DE NOTÍCIAS

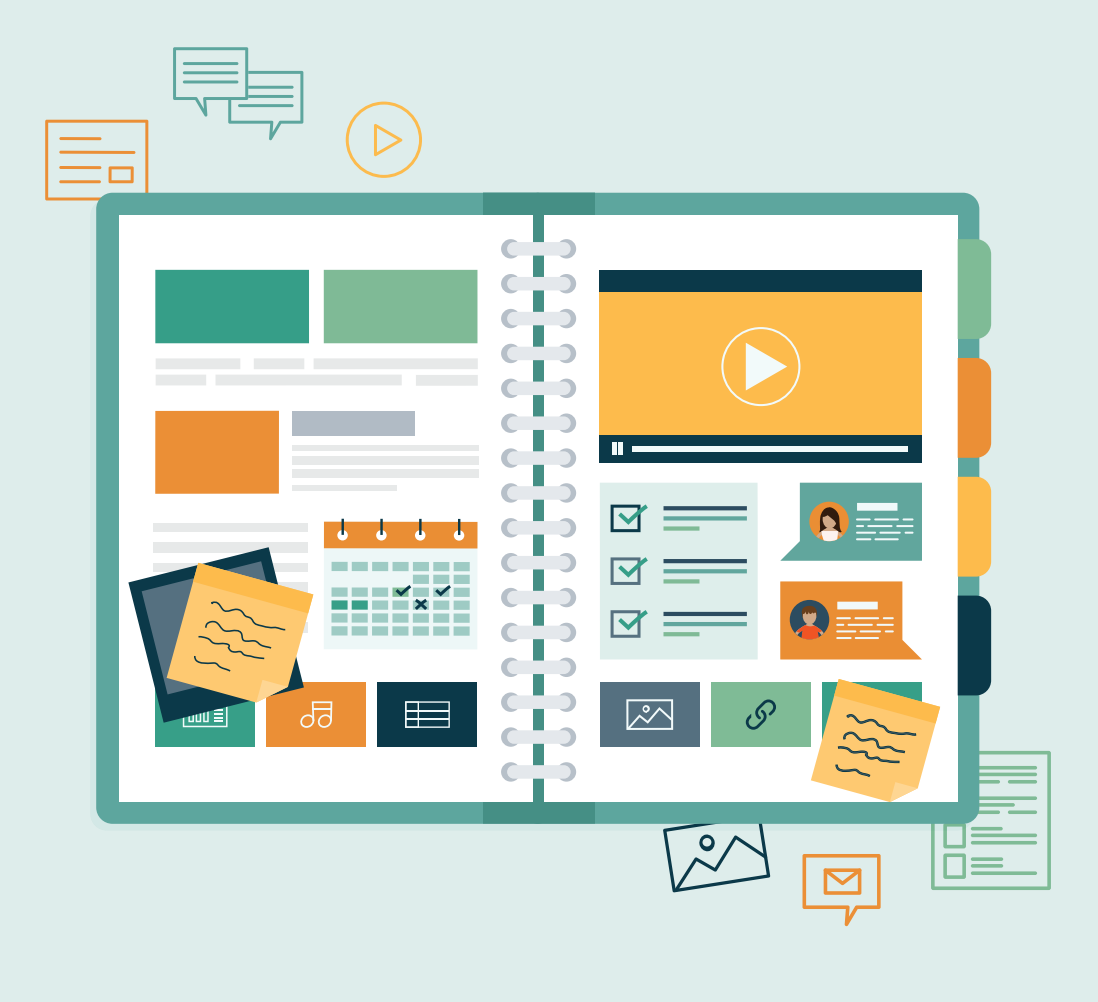

É a **página de entrada no Campus** e onde está reunida toda a atividade publicada pelos utilizadores que segues, a atividade das comunidades, grupos e blogues a que pertences e os utilizadores que te são recomendados.

Na **Área de Notícias** podes também filtrar o conteúdo que te é apresentado para que possas visualizar apenas as publicações mais relevantes.

Podes regressar a esta página clicando no logótipo do Campus na barra de topo ou no ícone da barra lateral esquerda.

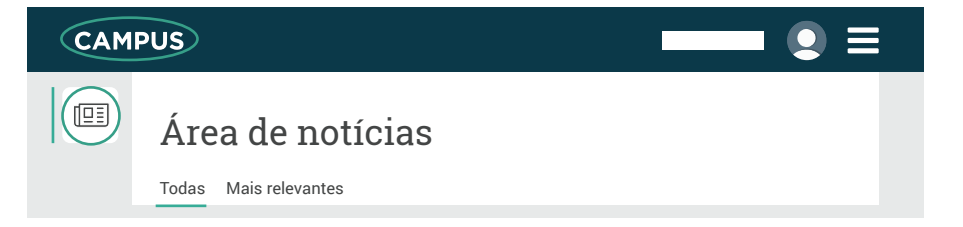

## **6.** PÁGINA DE PERFIL

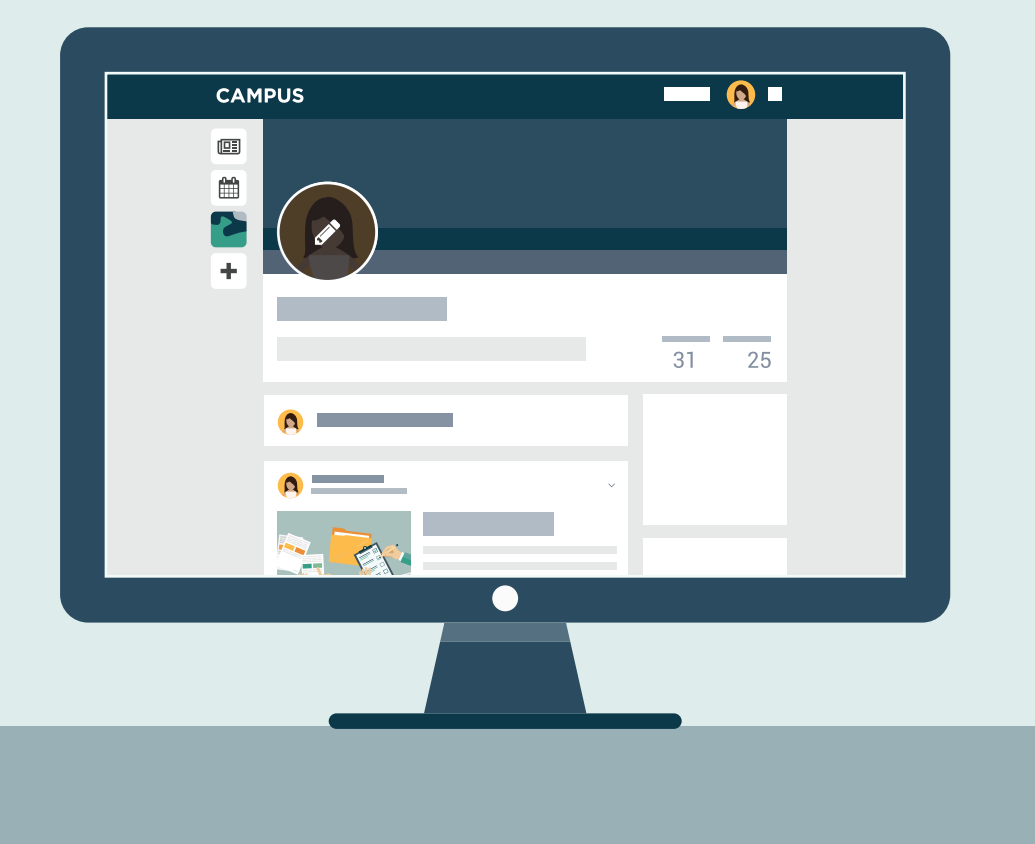

Cada utilizador tem uma **página de perfil** onde está centralizado todo o conteúdo que partilha.

Nesta página podes recordar as tuas partilhas, inserir informações pessoais que permitam saber mais sobre ti (separador **Sobre mim**) e ainda alterar a tua foto de perfil (clicando no teu avatar).

No perfil também se encontram as pessoas que seguem a tua atividade e que as tu segues, potenciando a descoberta de novas pessoas e relações.

Podes aceder a esta página através do teu avatar na barra de topo.

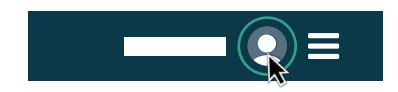

## **7.** PÁGINA DE UMA COMUNIDADE

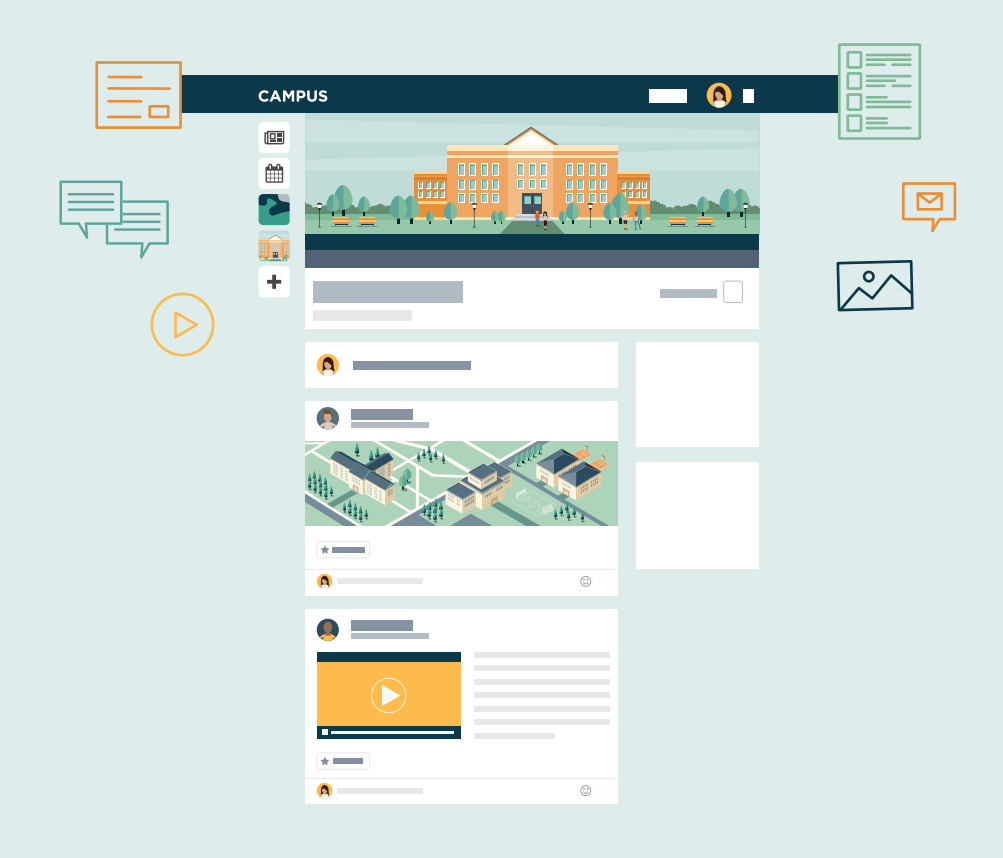

É a página onde aparece toda a atividade publicada por todos os membros da **Comunidade**: estados, fotos, vídeos, ficheiros, links, tarefas ou posts em blogues (não inclui os conteúdos partilhados dentro dos grupos).

Podes consultar todos os grupos, blogues e membros da comunidade, através dos separadores com os respetivos nomes. As publicações podem ser visualizadas por tipo **Fotos, Vídeos, Tarefas, Ficheiros** e **Links**, apesar de estarem presentes no separador **Atividade.** 

As tuas comunidades estão listadas na barra lateral esquerda e no teu perfil (separador Comunidades). Para descobrires novas comunidades clica no ícone + da barra lateral esquerda.

## 8. COMO PUBLICAR?

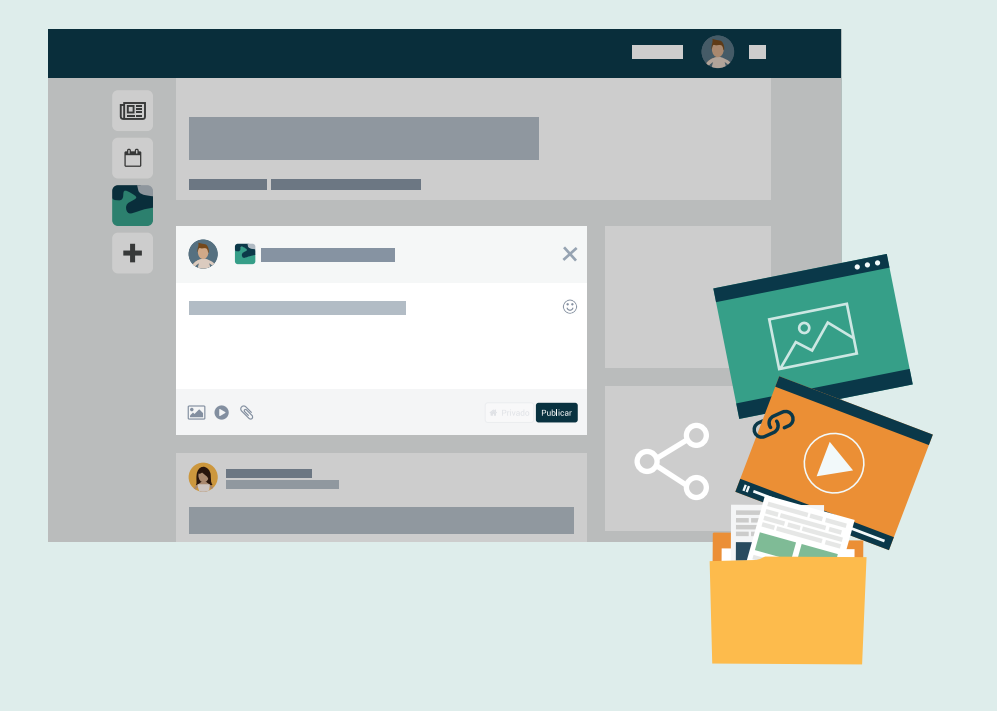

Para partilhares conteúdos com os outros membros, basta clicar em **"Onde queres publicar?"**, disponível na plataforma. Escolhe a comunidade, grupo ou blogue onde queres publicar e partilha estados, links, posts em blogues, fotos, vídeos e ficheiros.

#### Atividade

Quando se publica um conteúdo novo é gerada uma atividade que pode ser comentada pelos membros da comunidade/grupo.

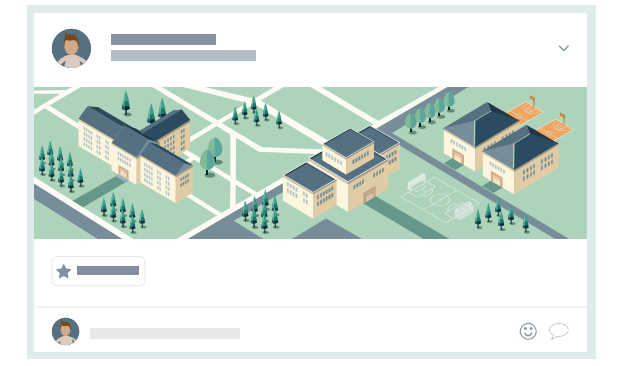

### CHEGASTE AO FINAL DESTE GUIA!

Navega pela **página inicial do Campus** para continuar a explorar as **funcionalidades** da plataforma.

Visita a página de **casos práticos**, acessível através da página inicial, para consultares exemplos de utilização do Campus e práticas pedagógicas inovadoras.

Para qualquer dúvida, dificuldade ou sugestão, utiliza a ferramenta de **feedback** disponível na plataforma.

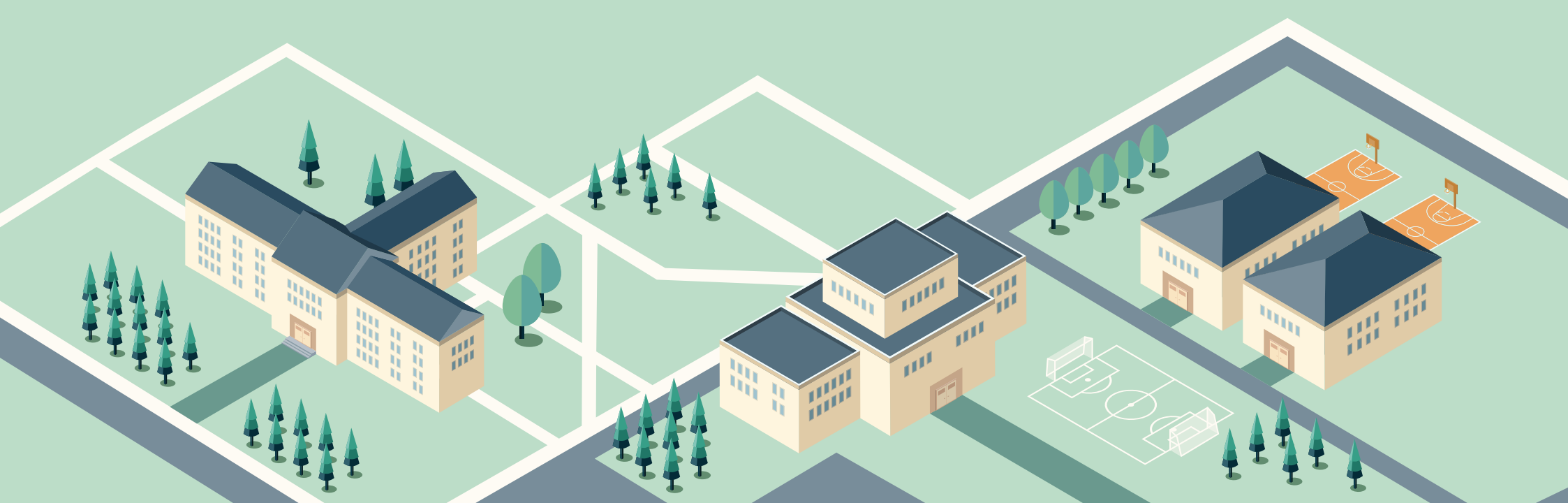